# АВТОМАТИЗИРОВАННАЯ ИНФОРМАЦИОННАЯ СИСТЕМА «ГОСУДАРСТВЕННЫЕ (МУНИЦИПАЛЬНЫЕ) УСЛУГИ В СФЕРЕ ОБРАЗОВАНИЯ ОРЕНБУРГСКОЙ ОБЛАСТИ», ПОДСИСТЕМА «ДОПОЛНИТЕЛЬНОЕ ОБРАЗОВАНИЕ» В ОРЕНБУРГСКОЙ ОБЛАСТИ

## Навигатор

Руководство пользователя (родителя)

Оренбург 2022г

## Содержание

| 1.   | Краткое описание Системы                                             | 3   |
|------|----------------------------------------------------------------------|-----|
| 2.   | Доступные возможности без авторизации в Системе                      | 3   |
| 2.1. | Получение информации о программах дополнительного образования        | 3   |
| 3.   | Авторизация                                                          | 3   |
| 4.   | Основной Функционал личного кабинета                                 | .12 |
| 4.1  | Добавление детей                                                     | .12 |
| 4.2  | Заявки на обучение                                                   | 16  |
| 4.3. | Предоставление прав доступа другому родителю/законному представителю | 19  |
| 4.4  | Получение сертификата                                                | 20  |

#### 1. Краткое писание системы

Навигатор дополнительного образования детей (<u>dop.edu.orb.ru</u>) – это публичный информационный ресурс Оренбургской области, где размещены дополнительные общеобразовательные программы, реализуемые в регионе.

С помощью навигатора Вы, не выходя из дома, сможете выбрать образовательную организацию и дополнительную общеобразовательную программу в соответствии с индивидуальными запросами, уровнем подготовки и способностями ребенка и подать онлайн-заявку (электронная запись) на обучение по выбранной программе.

В составе навигатора Вы также можете увидеть модуль персонифицированного финансирования дополнительного образования детей, который включает в себя выдачу сертификатов и учет обучения по сертификатам.

## 2. Доступные возможности без авторизации

### 2.1 Получение информации о программах дополнительного образования.

Просмотр программ, организаций дополнительного образования на сайте Навигатора dop.edu.orb.ru:

<page-header><complex-block><complex-block><complex-block><complex-block><complex-block>

-Поиск по названию программы или организации (рис.1)

Рисунок 1

Можно также осуществить поиск программ дополнительного образования по заданным параметрам. Для этого перейдите в раздел «Картотека» (Рис.2, пункт 1), введите необходимые данные и нажмите «Применить» (Рис.2, пункт 2).

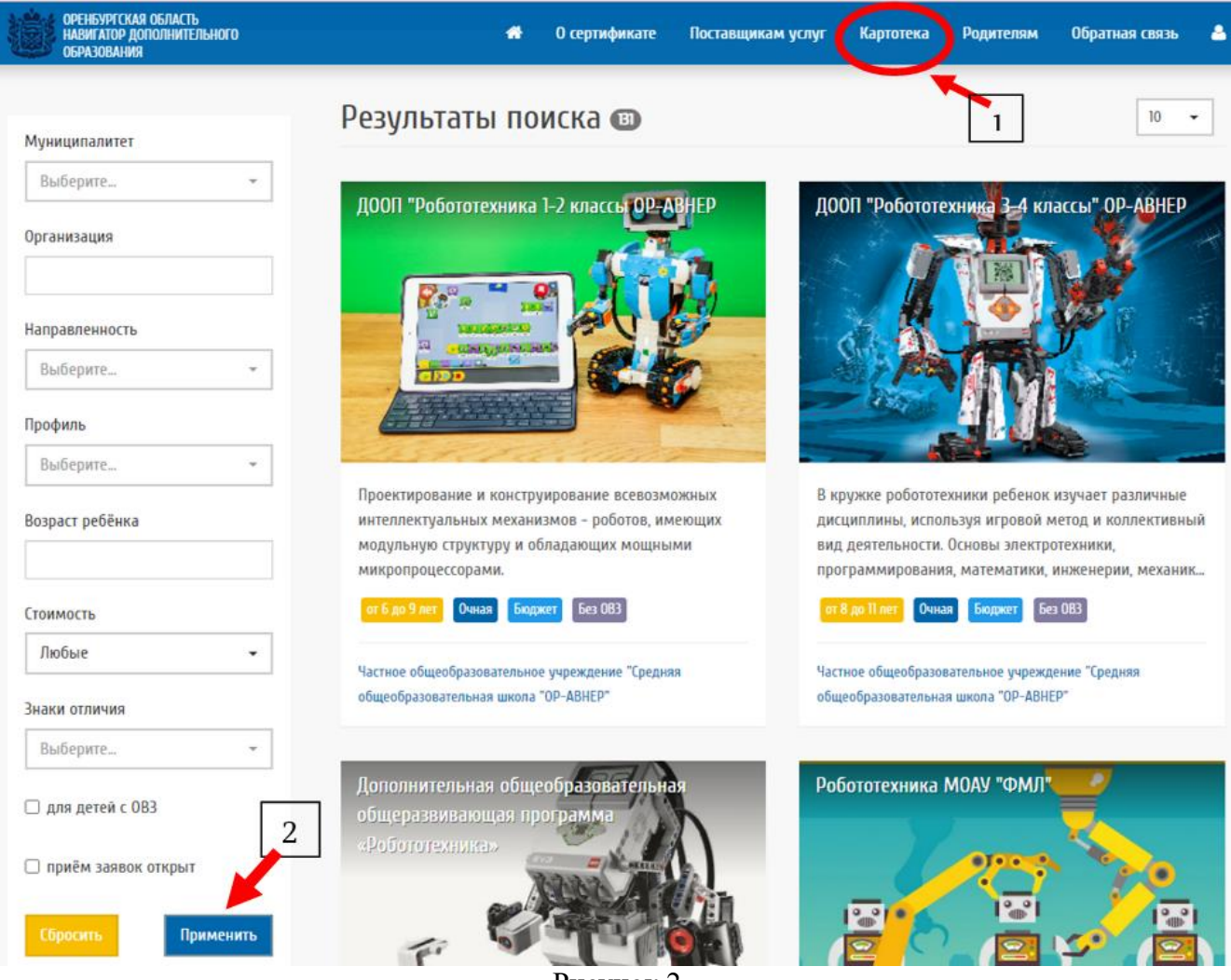

Рисунок 2

В «Результатах поиска» Вы увидите все программы, соответствующие введённым параметрам. На плитках найденных программ отображается основная (рис.2.1) информация: Название, описание, подходит ли детям с OB3, платное/бесплатно(бюджетное) обучение, для какого возраста программа, вид обучения.

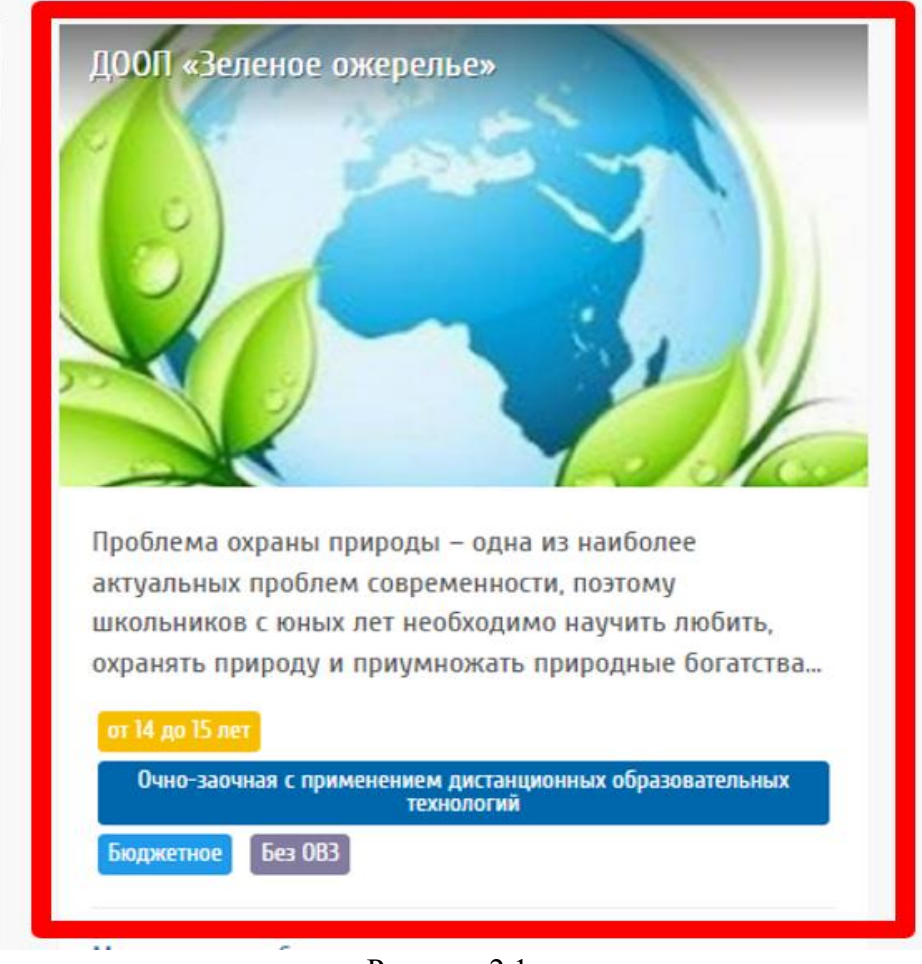

Рисунок 2.1

Для получения подробной информации о программе щелкните по плитке программы (наведите на неё курсор и щёлкните левой кнопкой мыши). Откроется информация такая как: стоимость обучения/занятия, адрес проведения, дата начала занятий и прочее (рис.2.2) Прочая информация открывается нажатием на синюю строку с названием раздела.

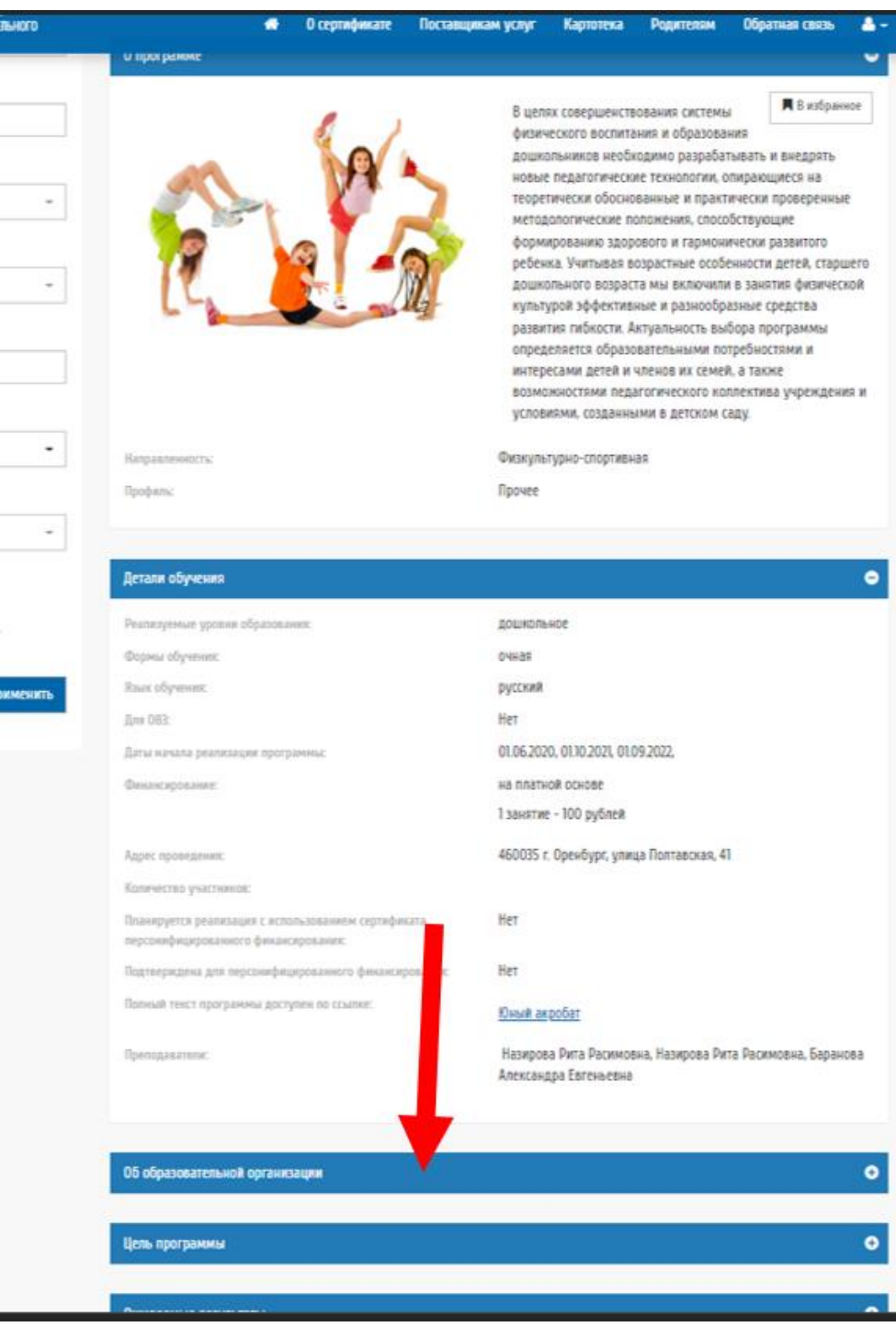

Рисунок 2.2

## -Просмотр на карте расположения программ дополнительного образования

Возле поисковой строки нажать кнопку «На карте» (рис.3)

| ОРЕНБУРГСКАЯ ОБЛАСТЬ НАВИГАТОР ДОПОЛНИТЕЛЬНОГО ОБРАЗОВАНИЯ | О сертификате Поставщикам услуг | Картотека Родителям Обратная связь 🚢 🛩 |
|------------------------------------------------------------|---------------------------------|----------------------------------------|
|                                                            | Как получить сертификат?        | В на что использовать сертифика?       |
| роботот                                                    |                                 | 🛍 в картотеке 🛛 Фа на карте            |

Рисунок 3

Появится карта, с отметкой на ней мест, с региональными программами дополнительного образования. (рис.4)

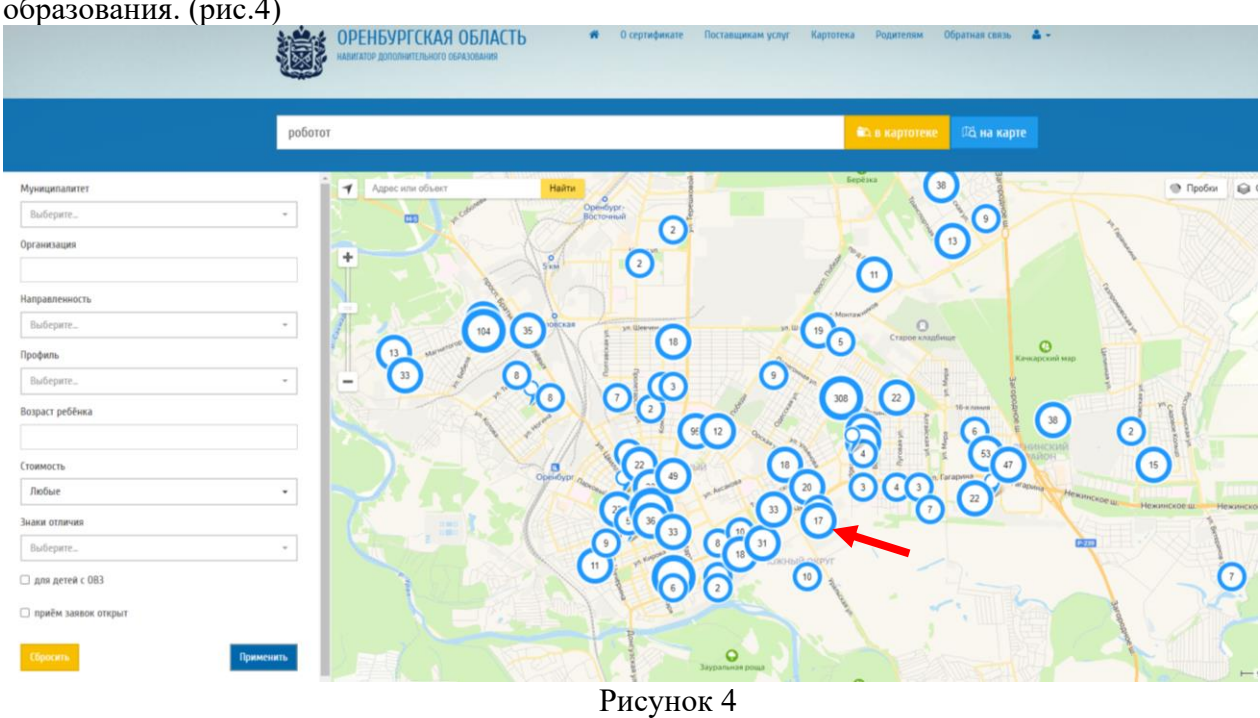

Можно щелкнуть по любой отметке и просмотреть название организации с реализуемыми программами и краткой информацией. (рис.5)

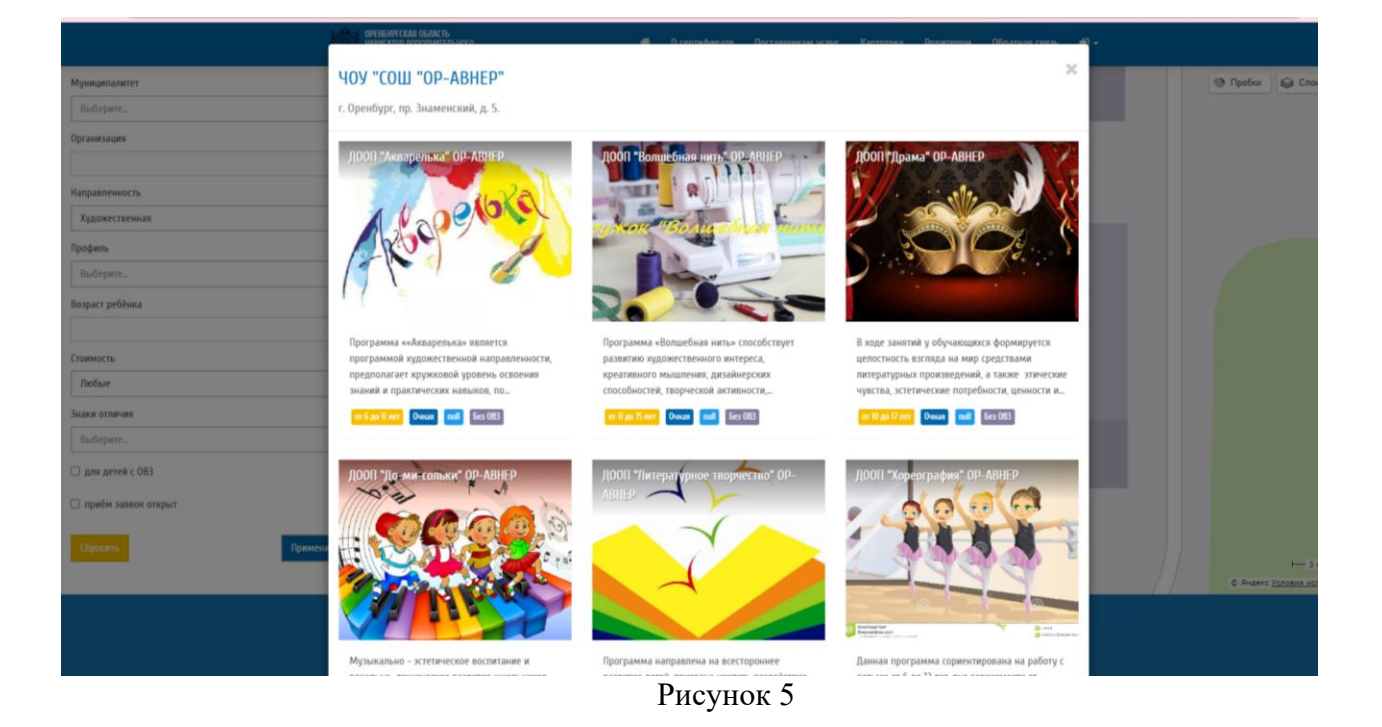

#### 3. Авторизация

#### Войти в Навигатор дополнительного образования можно двумя способами:

- 1) Через Личный кабинет на сайте Цифровое образование Оренбургской области edu.orb.ru
- Перейдя непосредственно на сайт Навигатора dop.edu.orb.ru (быстрый способ)
   Рассмотрим первый способ :

-Переходим на **edu.orb.ru** (Цифровое образование Оренбургской области). Нажать кнопку ВОЙТИ. (рис.6)

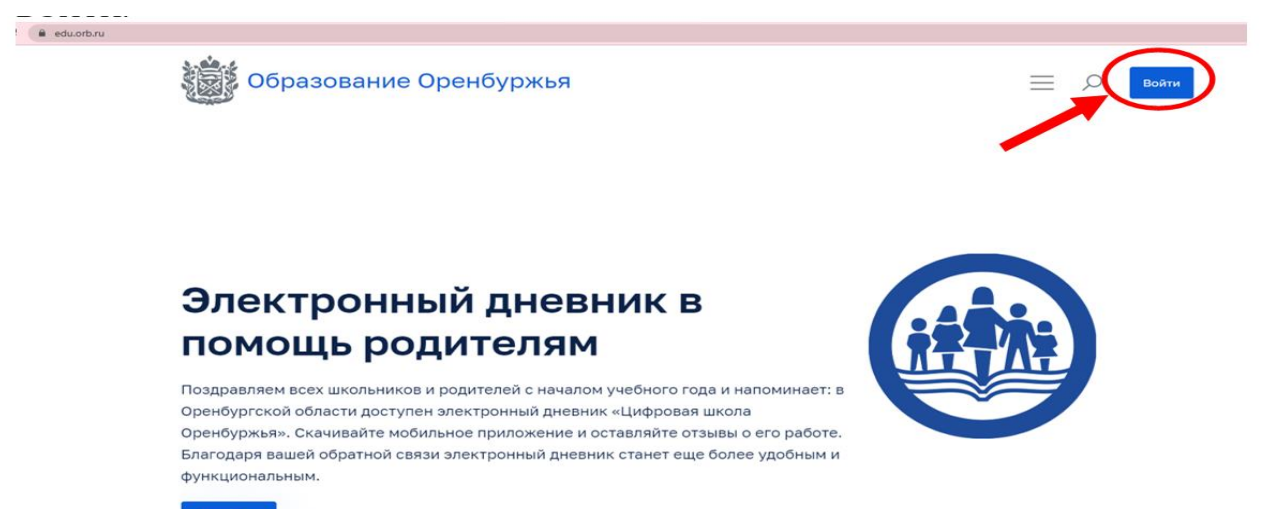

Рисунок б

-Нажать «Вход через ГИС ЕЛК» (рис.7)

| Образование Орен | буржья                                            |                |  | Войти |
|------------------|---------------------------------------------------|----------------|--|-------|
|                  | Личный кабине                                     | r              |  |       |
|                  | Пароль                                            | Забыли пароль? |  |       |
|                  | Войти                                             |                |  |       |
|                  | Нет аккаунта? Регистрация<br>Вход через ГИС ЕЛК → |                |  |       |
|                  | D 7                                               |                |  |       |

Рисунок 7

- авторизация проходит через ГОСУСЛУГИ. Ввести свой логин и пароль, нажать ВОЙТИ (рис.8)

| <b>ГОСУСЛУГИ</b> Единая система<br>идентификации и аутентификации |                                                |
|-------------------------------------------------------------------|------------------------------------------------|
| Вход<br>Единый личный кабинет Оренбургской<br>обл                 | Куда ещё можно войти с<br>паролем от Госуслуг? |
| Войти<br>Я не знаю пароль<br>Вход с помощью электронной подписи   |                                                |
| Рисунок 8                                                         |                                                |

Внимание! Возможно понадобиться подтверждение доступа (рис. 9)

|                                                                           | ГОСУ<br>Доступ »<br>электронного                                                 | слуги<br>сервисам<br>правительства                            |                                             |
|---------------------------------------------------------------------------|----------------------------------------------------------------------------------|---------------------------------------------------------------|---------------------------------------------|
|                                                                           | [] Предоста                                                                      | вление прав дос                                               | тупа                                        |
|                                                                           | информационі<br>запрашивает сг                                                   | кая система <sup>*</sup><br>тедующие права:                   |                                             |
| <ul> <li>Просмотр ви</li> <li>Просмотр ви</li> <li>Просмотр ви</li> </ul> | ашего СНИЛС ()<br>ашего адреса электрочной п<br>ашей фамилии, имени и отче       | очты ()<br>ества ()                                           |                                             |
| Нажимая «Пр<br>указанные д                                                | едоставить», вы разрешаете з<br>аненые согласно ее правилам и<br>разрешение из к | той информационной<br>кусловням. Вы всегда<br>своего профиля. | системе использовать<br>можете отозвать это |
| Отказа                                                                    | 116                                                                              |                                                               | Предоставить                                |

Рисунок 9

-После успешной авторизации перейдите в личный кабинет (рис.10)

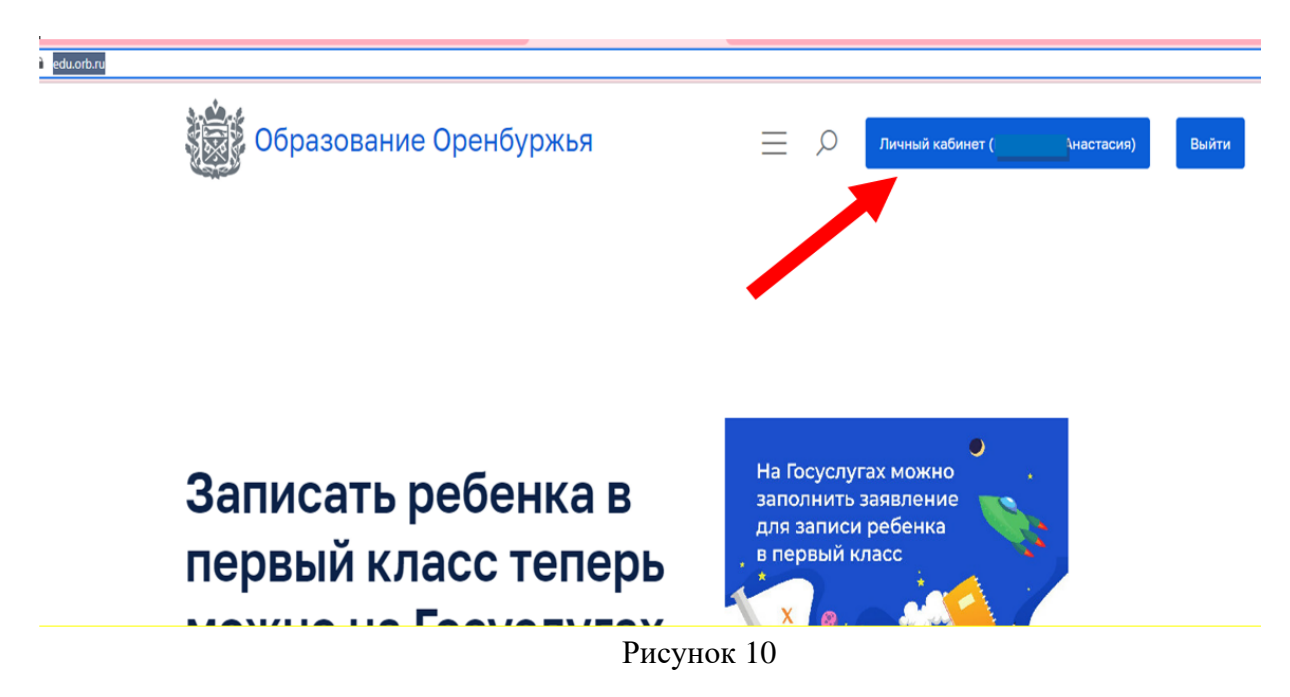

-Выбрав раздел «Дополнительное образование» (рис.11) вы попадаете на страницу Навигатора (**edu.orb.ru**) уже как авторизированный пользователь. (рис.12)

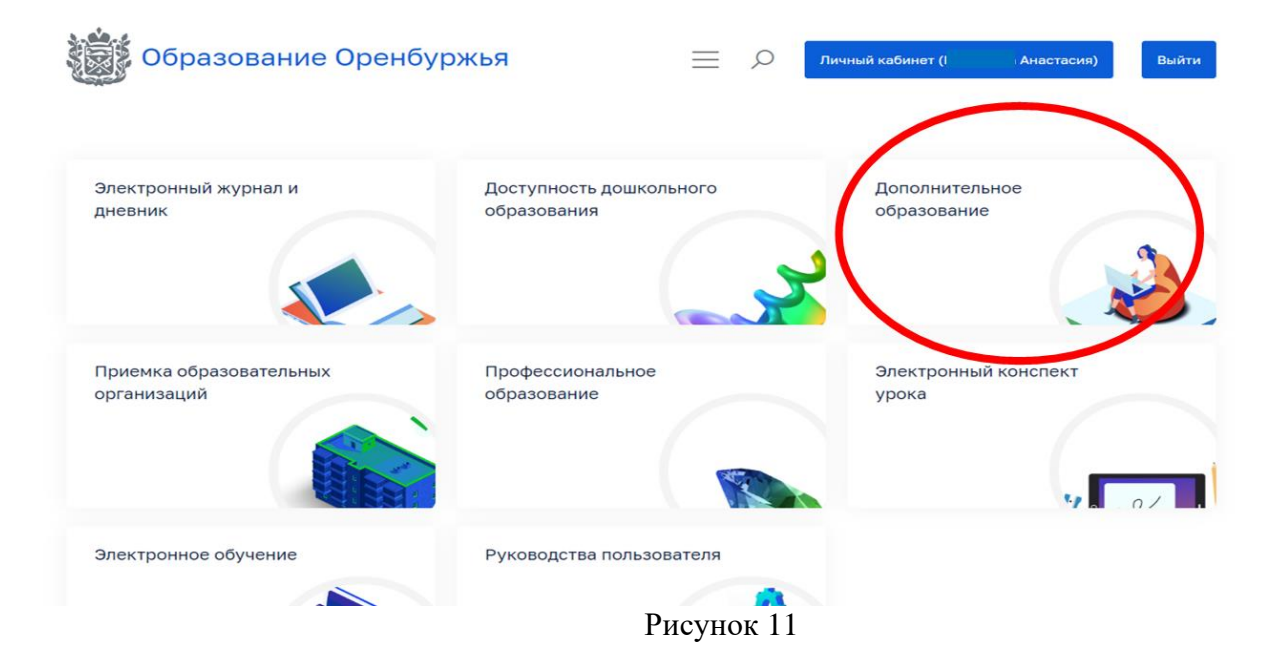

| навигатор дополнительного образования                                       |                          |        | <ul> <li>Сонтирной плистисни опщентировий</li> <li>Профиль</li> </ul>                                                                                                |
|-----------------------------------------------------------------------------|--------------------------|--------|----------------------------------------------------------------------------------------------------|
| <ul> <li>Что такое сертификат?</li> <li>Составляется сертификат?</li> </ul> | Как получить сертификат? | E Ha u | <ul> <li>ѝ Дети</li> <li>ѝ Избранное</li> <li>ій История просмотров</li> <li>ѝ Дневники</li> <li>Ваявки на обучение</li> <li>Уведомления</li> <li>ѝ Выход</li> </ul> |
|                                                                             | имероприятие             |        | В навистеке         Сё на карте                                                                                                    |

Рисунок 12

## Второй способ авторизации:

- Перейти на сайт Навигатора <u>https://dop.edu.orb.ru/</u>
- -Нажать кнопку входа в личный кабинет (рис.13)
- -Нажать «Войти»

| _             |                                                            |                                        |                                   |                    |
|---------------|------------------------------------------------------------|----------------------------------------|-----------------------------------|--------------------|
|               | ОРЕНБУРГСКАЯ ОБЛАСТЬ НАВИГАТОР ДОПОЛНИТЕЛЬНОГО ОБРАЗОВАНИЯ | о сертификате Поставщикам услуг        | Картотека Родителям Обратная — -  |                    |
|               |                                                            |                                        | •В Войти<br>•Э Вход для ОО Вхор   | а в личный кабинет |
|               | 1 Что такое сертификат?                                    | 2) Как получить сертификат?            | Э На что использовать сертификат? |                    |
|               |                                                            |                                        |                                   |                    |
|               |                                                            |                                        |                                   |                    |
|               | 4 = 0                                                      | TOC YCAYTU                             |                                   |                    |
|               | 1E¥1                                                       |                                        |                                   |                    |
|               |                                                            |                                        |                                   |                    |
|               |                                                            | Рисунок 13                             |                                   |                    |
|               | Личный ка                                                  | бинет 😠                                |                                   |                    |
|               | River Linear                                               |                                        |                                   |                    |
| -Вхол через   | з ГИС ЕЛК                                                  |                                        |                                   |                    |
| Dirich report |                                                            | госуслуги Еанная октяма научентернация | м                                 |                    |
|               |                                                            | Вход                                   |                                   |                    |
|               |                                                            | Единий линний кабинат Оренбургской     |                                   |                    |
|               |                                                            | A A Horas Harasson                     |                                   |                    |
|               |                                                            | Rapons<br>Boittu                       |                                   |                    |
|               |                                                            | Я не знаю пароть                       |                                   |                    |
| -Авторизац    | ия через сайт ГОСУСЈ                                       | Вход с помощью электронной подлиси     |                                   |                    |

## 4. Основной функционал Личного кабинета

### 4.1 Добавление детей

-При авторизации в личном кабинете Навигатора, во вкладке «Дети»(рис.14) будут отображаться те дети, которые дабавлены у вас в личном кабинете на электронных услугах.(рис.15 п.1)

| ОРЕНБУРГСКАЯ ОБЛАСТЬ<br>НАВИГАТОР ДОПОЛНИТЕЛЬНОГ<br>ОБРАЗОВАНИЯ | 0                                                           | 希 О сертификате | Поставщикам услуг Картотека | Родителям Обратная связь 📥 -                                                                                               |
|-----------------------------------------------------------------|-------------------------------------------------------------|-----------------|-----------------------------|----------------------------------------------------------------------------------------------------|
| Начните вводить програ                                          | Сё" Гончарова Анастасия Владимировна<br>🏝 Профиль<br>🕇 Деги |                 |                             |                                                                                                    |
| Главная »<br>Личный кабинет                                     |                                                             |                 |                             | <ul> <li>Избранное</li> <li>Перейтик:</li> <li>История просмотров</li> <li>Дневники</li> <li>Завежи на облавние</li> </ul> |
| Профиль                                                         | <b>Т</b><br>Дети                                            | Избранное       | История просмотров          | Заявал на обучение     Уведомления     Уведомления     Дисоника     Дисоника                                               |
| ССС<br>Заявки на обучение                                       | Уведомления                                                 |                 |                             |                                                                                                    |

Рисунок 14

-Если таковых нет, можно добавить ребенка самостоятельно. Нажать кнопку «Добавить учащегося» (рис.15 п2) (Добавить детей можно от 2х до 18 лет)

| НАВИГАТОР ДОПОЛНИТЕЛЬНОГО ОБРАЗОВАНИЯ | 🐨 О сертификате Поставщикам услу          | . Картотека Родителям Обратная связь 💼 👻 |
|---------------------------------------|-------------------------------------------|------------------------------------------|
| Начните вводить программу, с          | рганизацию или мероприятие                | 🛍 в картотеке 🕰 на карте                 |
| > Вернуться                           | <u>Главная » (лисок учащихся »</u>        |                                          |
| > Профиль                             | Список учащихся 2                         |                                          |
| > Дети                                | Добавить учащегося Предоставление доступа |                                          |
| > Избранное                           |                                           |                                          |
| Устория просмотров                    | Показать по 10 🗸 записей                  | Найти:                                   |
| > Дневники                            | Фамилия 🔺 Имя 🍦 Отчество                  | 🔶 Дата рождения 🔶 Действия 🔶             |
| Заявки на обучение                    |                                           |                                          |
| > Уведомления                         | 1 Показаны записи с 1 по 1 из 1           | предыдущая 1 Следующая                   |

Рисунок 15

-Появится форма для заполнения. Заполняем данное О РЕБЕНКЕ.

Графа «документ удостоверяющий личность» – не является обязательной для заполнения. В неё ожно вписать свидетельство о рождении, при наличии паспорта у ребенка, можно вписать паспорт.

Если ребенок с OB3 (инвалидность) в конце анкеты есть соответствующие поля для заполнения:

Нозологическая группа - категория в которой есть нарушение (при выборе список можно прокручивать)

Группа инвалидности – тут нужно выбрать группу которая присвоена ребенку. Если группы инвалидности нет - выбрать из списка «Ребенок-инвалид»(или 4я группа)

Так же важно проставить галочки напротив соответствующих полей, если ребенок нуждается в специальных программах.

-нажать «Сохранить» (рис.16)

| ислозич слож ослик. Го<br>илигатор дополнительного<br>Бразования | 希 О сертификате Поставщикам услуг Картотека Родителям Обратная связь 👗 🗸                                       |
|------------------------------------------------------------------|----------------------------------------------------------------------------------------------------|
|                                                                  | Учащиеся                                                                                                    |
|                                                                  |                                                                                                    |
|                                                                  | Фамилия*                                                                                                    |
|                                                                  |                                                                                                    |
|                                                                  | Има*                                                                                                    |
|                                                                  |                                                                                                    |
|                                                                  | Отчество                                                                                                    |
|                                                                  |                                                                                                    |
|                                                                  | дата рожденика"                                                                                                |
|                                                                  | Das*                                                                                                    |
|                                                                  | Выберите                                                                                                    |
|                                                                  | Муниципалитет ребенка по месту жительства*                                                                     |
|                                                                  | Выберите                                                                                                    |
|                                                                  | Адрес                                                                                                    |
|                                                                  |                                                                                                    |
|                                                                  | Номер телефона                                                                                                 |
|                                                                  | 97 ()                                                                                                    |
|                                                                  | онилс                                                                                                    |
|                                                                  | and a second second second second second second second second second second second second second second second |
|                                                                  | Рекакзиты документа, удостоверяющего личность                                                                  |
|                                                                  |                                                                                                    |
|                                                                  | Сть ли потребность в программах, адаптированных для детей с 083?* Нозоволичноская линпо (пля ватей с 083)      |
|                                                                  | Выбеоите                                                                                                    |
|                                                                  | Готь пи потпебность в полгламмах авалтиоляанных пля летей с инвалияностью)*                                    |
|                                                                  | Группа инвалидности                                                                                            |
|                                                                  | Выберите                                                                                                    |
|                                                                  | Является ли сиротой, остался без попечения родителей?*                                                         |
|                                                                  | Состоит на учете как совершивший правонарушение или преступление?*                                             |
|                                                                  | Сохранить                                                                                                    |
|                                                                  |                                                                                                    |

Рисунок 16

- После сохранения отобразится информация о добавленном ребёнке. При необходимости её можно изменить (Рис.17 п1) или вернуться к списку детей (Рис.17 п2). Так же зайдя в раздел

| дети и нажав 🦾 напротив ух             | ке добавленных детей мо | ожно редакрировать информацию. |
|----------------------------------------|-------------------------|--------------------------------|
| > Вернуться                            |                         | 2                              |
| > Профиль                              |                         | 1                              |
| <ul> <li>История просмотров</li> </ul> | <b>о</b> Изменить       |                                |
| > Дети                                 | Фамилия                 | Иванов                         |
| > Заявки                               | Имя<br>Отчество         | Иван                           |
| > ПФДО                                 | Дата рождения           | 03.09.2019                     |
| > Журмалы                              | Муниципалитет           | г.Псков                        |
| > Пнелники                             | Адрес                   | -                              |
|                                        | Пол                     | м                              |
| > Выход                                | СНИЛС                   | -                              |

Ì

Рисунок 17

#### 4.2 Заявки на обучеине

-В Личном кабинете нажмите на вкладку «Заявки на обучение» (рис.18 п.1)

(либо, если вы находитесь не на главной странице ЛК, нажмите на значок профиля в правом верхнем углу (рис.18 п.2) и выберите из списка нужный пункт меню).

| chart    | ФРЕНБУРГСКАЯ ОБЛАСТЬ<br>НАВИГАТОР ДОПОЛНИТЕЛЬНОГО<br>ОБРАЗОВАНИЯ | ,                        | 希 О сертификате | Поставщикам услуг Картот | ека Родителям Обратная связ                                             | вь 🔼 - 🦯 💆              | 2              |
|----------|------------------------------------------------------------------|--------------------------|-----------------|--------------------------|-------------------------------------------------------------------------|-------------------------|----------------|
|          | Начните вводить програ                                           | мму, организацию или мер | ооприятие       |                          | <ul> <li>Гончарова Анастасия Влад</li> <li>Профиль</li> </ul>           | имировна                |                |
| La<br>La | 188889 »                                                         |                          |                 |                          | <ul> <li>Дети</li> <li>Избранное</li> <li>История просмотров</li> </ul> |                         |                |
| ,        | ичный каойнет                                                    |                          |                 |                          | <ul> <li>Дневники</li> <li>Заявки на обучение</li> </ul>                | 0                       |                |
|          | Профиль                                                          | <b>Т</b><br>Дети         | Избранное       | История просмотров       | <ul> <li>Уведомления</li> <li>Выход</li> <li>дневники</li> </ul>        | Переити к просмотру и с | озданию заявок |
|          | Заявки на обучение                                               | Уведомления              |                 |                          |                                                                         |                         |                |
| 1        |                                                                  |                          |                 |                          |                                                                         |                         |                |
|          |                                                                  |                          | D               | or 10                    |                                                                         |                         |                |

Рисунок 18

-На открывшейся странице видны уже поданные заявки с их статусом(рис.19). После того, как организация рассмотрит Вашу заявку, статус заявки изменится.

| ОБРАЗОВАНИ                                             | 19                                                                |                                                                           |                                                                             |                                                                                                    |              |               |                           |   |
|--------------------------------------------------------|-------------------------------------------------------------------|---------------------------------------------------------------------------|-----------------------------------------------------------------------------|----------------------------------------------------------------------------------------------------|--------------|---------------|---------------------------|---|
| Начните ввод                                           | цить программу, орга                                              | анизацию или мероприят                                                    | ие                                                                          |                                                                                                    | 📆 в карт     | отеке         | 🕰 на карте                |   |
|                                                        |                                                                   |                                                                           |                                                                             |                                                                                                    | 1            |               |                           |   |
| <u>авная</u> » <u>Заявки</u> »                         |                                                                   |                                                                           |                                                                             | 1                                                                                                    |              |               |                           |   |
| аявки                                                  |                                                                   |                                                                           |                                                                             |                                                                                                    |              |               |                           |   |
|                                                        |                                                                   |                                                                           |                                                                             |                                                                                                    |              |               |                           |   |
|                                                        |                                                                   |                                                                           |                                                                             |                                                                                                    |              | -             |                           |   |
| для подачи за                                          | іявки наидите понра                                               | вившуюся программу в н                                                    | Картотеке и нажмите                                                         | на соответствующу                                                                                                    | ю кнопку при | просмот       | тре программы.            |   |
| Все записи Но                                          | рвая Подтверждена                                                 | Отменена Отложена О                                                       | Картотеке и нажмите<br>бучается Завершена                                   | на соответствующу                                                                                                    | ю кнопку при | просмот       | тре программы.            |   |
| Все записи Но<br>жазать по 10 ~                        | равки наидите понра                                               | отменена Отложена О                                                       | Картотеке и нажмите<br>бучается Завершена                                   | на соответствующу                                                                                                    | ю кнопку при | Найти:        | ре программы.             |   |
| Все записи Но<br>оказать по 10 -<br>Номер              | равки наидите понра<br>равая Подтверждена<br>јзаписей<br>у Статус | Отменена Отложена О<br>Фата регистрации ф                                 | Картотеке и нажмите<br>бучается Завершена<br>Ребенок ф                      | на соответствующу<br>Программа ф                                                                                                    | Заявитель    | Найти: [      | ре программы.<br>Действия | ÷ |
| Все записи Не<br>эказать по 10 ~<br>Номер              | овая Подтверждена<br>записей<br>Статус<br>Обучается               | Отменена Отложена О<br>Ф Дата регистрации Ф<br>29.10.2021 10:13:14.155196 | Картотеке и нажмите<br>бучается Завершена<br>Ребенок ф                      | на соответствующу<br>программа Ф<br>Дополнительная образо<br>вательная программа<br>"Речь", Лицей №П, Оренб<br>ург                                                                           | Заявитель    | Найти: [<br>÷ | действия                  | 4 |
| Все записи не<br>жазать по 10 ~<br>Номер<br>1635483944 | овая Подтверждена<br>Записей<br>Статус<br>Обучается               | Отменена Отложена О<br>Ф Дата регистрации Ф<br>29.10.2021 10:13:14.155196 | Картотеке и нажмите<br>бучается Завершена<br>Ребенок Ф<br>Голосоно 20032013 | программа<br>Фополнительная образо<br>вательная программа<br>"Речь", Лицей №П, Оренб<br>ург<br>Дополнительная общер<br>азвивающая программа<br>Программирование роб<br>огов. Базовый уровень | Заявитель    | Найти: [      | деястаня<br>              |   |

Рисунок 19

!! <u>Если вы передумали, или ошибочно направили заявку в организацию до того, как организация</u> одобрит заявку, вы можете её отозвать. Найдя в списке ваших заявок строку с ненужной и нажав крестик.(puc.19.1)

| вки найдите понра | эвившуюся                                                            | программу                                                                                      | в Картотеке                                                                                                    | 2 и нажмите                                                                                                    | на соответствующу                                                                                                    | ло кнопку при про                                                                                                    | смотре программы                                                                                                    |
|-------------------|----------------------------------------------------------------------|------------------------------------------------------------------------------------------------|----------------------------------------------------------------------------------------------------|----------------------------------------------------------------------------------------------------|----------------------------------------------------------------------------------------------------|----------------------------------------------------------------------------------------------------|----------------------------------------------------------------------------------------------------|
| ия Подтверждена   | Отменена                                                             | Отложена                                                                                       | Обучается                                                                                                    | Завершена                                                                                                    |                                                                                                    |                                                                                                    |                                                                                                    |
| записей           |                                                                      |                                                                                                |                                                                                                    |                                                                                                    | -                                                                                                    | Найт                                                                                                    | и:                                                                                                    |
| • Статус          | 🖗 Дата                                                               | регистрации                                                                                    | Ребенок                                                                                                    | Ÿ                                                                                                    | Программа                                                                                                    | Заявитель                                                                                                    | Деяствия                                                                                                    |
| Новая             | 09.09.2<br>9                                                         | 022 00:52:34.5195                                                                              | 56 Гг                                                                                                    | n                                                                                                    | Дополнительная общео<br>бразовательная програ<br>мма "Юный акробат"                                                                                                    | Г в<br>6В                                                                                                    |                                                                                                    |
|                   | зки найдите понра<br>ня Подтверждена<br>записей<br>у Статус<br>Новая | зки найдите понравившуюся<br>ня Подтверждена Отменена<br>записей<br>✓ Статус Ф Дата<br>Новая 9 | зки найдите понравившуюся программу<br>ия Подтверждена Отменена Отложена<br>записей<br>✓ Статус Ф Дата регистрации<br>Новая 9 | зки найдите понравившуюся программу в Картотеки<br>ия Подтверждена Отменена Отложена Обучается<br>записей<br>Статус Ф Дата регистрации Ф Ребенок<br>Иовая 9 Инскето с | зки найдите понравившуюся программу в Картотеке и нажмите<br>ия Подтверждена Отменена Отложена Обучается Завершена<br>записей<br>Статус Ф Дата регистрации Ф Ребенок Ф<br>Новая 9 Илискити сосолосо | зки найдите понравившуюся программу в Картотеке и нажмите на соответствующу<br>ия Подтверждена Отменена Отложена Обучается Завершена<br>записей<br>• Статус Ф Дата регистрации Ф Ребенок Ф Программа<br>Новая 9 Подзедои со статус Статус Фололнительная общео<br>финисития со статус Франа програми Ф Минисития со статус Франа програми Ф Минисития со статус Франа програми Минисития со статус Франа програми Минисития со статус Франа програми Ф Минисития со статус Франа програми Ф Минисития со статус Франа програми Ф Минисития со статус Франа програми Ф Минисития со статус Франа Програми Ф Минисития со статус Франа Програми Ф Минисития со статус Франа Програми Ф Минисития со статус Франа Програми Ф Минисития со статус Франа Програми Ф Минисития со статус Франа Програми Ф Минисития со статус Франа Програми Ф Минисития со статус Франа Програми Ф Минисития Со статус Франа Програми Ф Минисития Со статус Франа Програми Ф Минисития Со статус Франа Програми Ф Минисития Со статус Франа Програми Ф Минисития Со статус Франа Програми Ф Минисития Со статус Ф Минисития Со статус Ф Минисития Со | зки найдите понравившуюся программу в Картотеке и нажмите на соответствующую кнопку при про<br>ия Подтверждена Отменена Отложена Обучается Завершена записей Статус Ф Дата регистрации Ф Ребенок Ф Программа Заявитель Найт Новая 9 Консилти соокасос Понительная общео бразовательная програ Мма "Юный акробат" |

Рисунок 19.1

Для подачи новой заявки нужно выбрать программу. Для этого введите название программы в поисковой строке (рис.19 п.1), либо найдите по картотеке (рис.20 п.1) или по карте подходящую программу (подробнее см. п 2.1 данной инструкции).

После поиска щелкните по плитке выбранной вами программы (рис.20 п.2)

\_

| г Оренбирг                    | - |                                                                                                    |                                                    |                                                                                                    |
|-------------------------------|---|----------------------------------------------------------------------------------------------------|----------------------------------------------------|----------------------------------------------------------------------------------------------------|
| Организация                   |   | ДООП "Робототехника 3-4 классы" ОР-АВНЕР                                                                                                    | Робототехника МОАУ "ФМ                             | n. Karala karala karala karala karala karala karala karala karala karala karala karala karala karala karala kar |
| Направленность<br>Техническая | - |                                                                                                    |                                                    |                                                                                                    |
| Профиль                       |   |                                                                                                    |                                                    | <u> 1</u>                                                                                                    |
| Выберите_                     | - | В кружке робототехники ребенок изучает различные                                                                                                   | ДООП «Робототехника» имеет т                       | ехническую                                                                                                    |
| 9                             |   | дисциппины, используя игровой метод и коллективный<br>вид деятельности. Основы электротехники,<br>программирования, математики, инженерии, механик | познавательно-интеллектуальн                       | азвитию<br>ых способностей д                                                                                    |
| Стоимость                     |   | от 8 до 11 лет Очная Баздажет Без ОВЗ                                                                                                    | от 9 до 11 ner Очная На платной                    | ocnose Bez 0B3                                                                                                  |
| Любые                         | - | Частное общеобразовательное учреждение "Средняя                                                                                                    | Муниципальное общеобразователы                     | е автономное                                                                                                    |
| Знаки отличия                 |   | общеобразовательная школа "ОР-АВНЕР"                                                                                                    | учреждение "Физико-математическ                    | ий лицей"                                                                                                    |
| Выберите                      | - |                                                                                                    |                                                    |                                                                                                    |
| 🗆 для детей с ОВЗ             |   | ДООП "Чудеса в мастерской" Педагог<br>Жадобина И.В.                                                                                                | Мастер-класс по Дополни<br>общеобразовательная оби | ельная<br>церазвивающая                                                                                         |
|                               |   |                                                                                                    | программа "Шахматы" Е.В                            | . Криволапова                                                                                                   |

Рисунок 20

Откроется страница с информацией о программе, прокрутите её вниз, чтобы увидеть все группы по этому направлению, в которые ведется набор. Вы можете подать заявку в любую группу, в которую открыт набор (рис. 21)

| льного | 希 О сертификате Поставщикам услуг Картотека Родителям Обратная связь 🚢 🕶                                           |
|--------|----------------------------------------------------------------------------------------------------|
|        | Преподаватели:                                                                                                    |
|        | Егорова О.Н.                                                                                                    |
|        | Ограничения размера группы учащихся: 25<br>Продолжительность: с 14.09.2020 — по 31.05.2021                         |
|        | Приём заявок: в настоящее время запись на программу                                                                |
|        | недоступна                                                                                                    |
|        | Для информирования о начале набора нажмите<br>Добавить программу в Информирование                                  |
|        | 45 Робототехника (2021-2022 год)                                                                                   |
|        | Возрастные ограничения: от 9 до 10                                                                                 |
|        | Вид финансирования: на платной основе                                                                              |
|        | Преподаватели:                                                                                                    |
|        | Егорова О.Н.                                                                                                    |
|        | Ограничения размера группы учащихся: 25<br>Продолжительность: с 01.10.2021 — по 30.04.2022<br>Приём заявок: Открыт |
|        | 4а Робототехника (2021-2022 год)                                                                                   |
|        | Возрастные ограничения: от 9 до 10                                                                                 |
|        | Вид финансирования: на платной основе                                                                              |
|        | Преподаватели:                                                                                                    |
|        | Егорова О.Н.                                                                                                    |
|        | Ограничения размера группы учащихся: 25                                                                            |
|        | Продолжительность: с 01.10.2021 — по 30.04.2022                                                                    |
|        | Приём заявок: Открыт                                                                                               |
|        | Подать заявку                                                                                                    |

Рисунок 21

-Нажать «Подать заявку». Откроется форма, со списком детей которые у вас уже добавлены в ЛК. (Рис.22)

-Поставить галочку напротив фамилии ребенка, которого хотите записать,

нажать «Подать заявку» (Рис.22)

-Если дети еще не внесены, нажать «Добавить ребенка». (см. п 4.1 настоящей инструкции)

| ПАСТЪ<br>НИТЕЛЬНОГО |                                                               |   | Родителям |
|---------------------|---------------------------------------------------------------|---|-----------|
|                     | выоор ресенка                                                 | × |           |
|                     | Ребёнок, которого Вы хотите записать                          |   |           |
|                     | אין בייביביניבין ביייניביים בייניניקאיאר בייביים בייביים אייי |   |           |
|                     | Добавить ребёнка                                              |   |           |
|                     | Подать заявку                                                 |   |           |
|                     | Вид финансирования: на платной основе                         | _ |           |
|                     | Преподаватели:                                                |   |           |

Рисунок 22

## 4.3 Предоставление прав доступа другому родителю/законному представителю

-В ЛК выбрать раздел «ДЕТИ»

 $\widetilde{\Gamma}$ 

- Нажать кнопку «Предоставление доступа» (рис. 23)

| ОРЕНБУРГСКАЯ ОБЛАСТЬ<br>НАВИГАТОР ДОПОЛНИТЕЛЬНОГО<br>ОБРАЗОВАНИЯ | 🛪 О сертифі                               | кате Поставщикам усл | уг Картотека Родителям | Обратная связь 🛛 📥 🗢 |
|------------------------------------------------------------------|-------------------------------------------|----------------------|------------------------|----------------------|
| Начните вводить программ                                         | у, организацию или мероприятие            |                      | 🛋 в картотек           | е 🕰 на карте         |
| <b>&gt;</b> Вернуться                                            | <u>Главная</u> » <u>Список учащихся</u> » |                      |                        |                      |
| » Профиль                                                        | Список учащихся                           |                      |                        |                      |
| <ul><li>Дети</li><li>Избранное</li></ul>                         | Добавить учащегося Предо                  | оставление доступа   | >                      |                      |
| Устория просмотров                                               | Показать по 10 🗸 записей                  |                      | nadTi                  | c                    |
| > Дневники                                                       | Фамилия 🔺 Имя                             | Отчество             | 🕴 Дата рождения 👙      | Действия             |
| <ul> <li>Заявки на обучение</li> </ul>                           | состорова влагоряя                        | ouchnocond           | 21.03.2013             | •                    |
| <ul> <li>Уведомления</li> </ul>                                  | Показаны записи с 1 по 1                  |                      |                        | 1 Следующая          |
| > Выход                                                          |                                           |                      |                        |                      |

Рисунок 23

-Заполнить данные (рис. 24)

-Нажать «Предоставить доступ» (рис. 24)

| оренбуртская область<br>навигатор дополнительного<br>образования | 🐗 О сертификате Поставщикам услуг Картотека Родителям Обратная связь 🚢 🛩                                                                                                    |
|------------------------------------------------------------------|----------------------------------------------------------------------------------------------------|
| > Вернуться<br>> Профиль                                         | Главная » Слисок детей » Предоставление прав доступа другому авторизованному<br>Предоставление прав доступа другому авторизованному<br>попьзователю                                                               |
| > Дети                                                           |                                                                                                    |
| <ul><li>Избранное</li><li>История просмотров</li></ul>           | Обратите внимание!<br>1. Доступ можно предоставить только родителю (законному представителю)!<br>2. Родитель (законный представитель), которому предоставляется доступ должен предварительно зарегистрироваться в |
| > Дневники                                                       | Системе (хотя бы единожды войти под своей учётной записью)!<br>3. Для нахождения пользователя в Системе введите в соответствующее поле его адрес электронной почты и нажмите на<br>инопии: "Избити"               |
| > Заявки на обучение                                             | кнопку наити :<br>4. После отправки формы на указанный адрес электронной почты придёт письмо, содержащее ссылку для активации<br>приглашения. Для завершения процедуры необходимо перейти по полученной ссылке!   |
| > Уведомления                                                    | Дата формирования запроса                                                                                                    |
| > Выход                                                          | 02.09.2022                                                                                                    |
|                                                                  | Инициатор запроса                                                                                                    |
|                                                                  | Го Ваше ФИО имировна                                                                                                    |
|                                                                  | E-mail человека, которому предоставляется доступ                                                                                                    |
|                                                                  | Дети, для которых предоставляется доступ                                                                                                    |
|                                                                  | Выберите                                                                                                    |
|                                                                  | Предоставить доступ                                                                                                    |

Рисунок 24

#### 4.4 Получение сертификата

Сертификат — это Ваша возможность получить дополнительное образование за счет государства вне зависимости от того, где захочет обучаться Ваш ребенок.

Государство гарантирует Вам, что заплатит за выбранные для Вашего ребенка кружки или секции, если их будет проводить «проверенная» организация.

В Оренбургской области запуск модуля персонифицированного финансирования дополнительного образования детей (ПФДО), который включает в себя выдачу сертификатов на оплату обучения в любых кружках, в том числе частных организаций запланирован на **1 сентября 2023 года** (за исключением детских школ искусств и организаций, реализующих дополнительные образовательные программы спортивной подготовки).

Для получения сертификата дополнительного образования родителю (законному представителю) ребенка необходимо иметь на Госуслугах подтвержденную учетную запись.

Подача электронного заявления на получение сертификата <u>https://www.gosuslugi.ru/600316/1/form</u> (при необходимости авторизироваться)

После проверки заявления специалистом муниципального опорного центра принимается решение о выдаче сертификата дополнительного образования.

При отсутствии возможности подать заявление на получение сертификата дополнительного образования в электронной форме, родитель (законный представитель) ребенка может написать заявления на выдачу сертификата непосредственно в образовательной организации дополнительного образования, при зачислении на программу, или в муниципальном опорном центре.